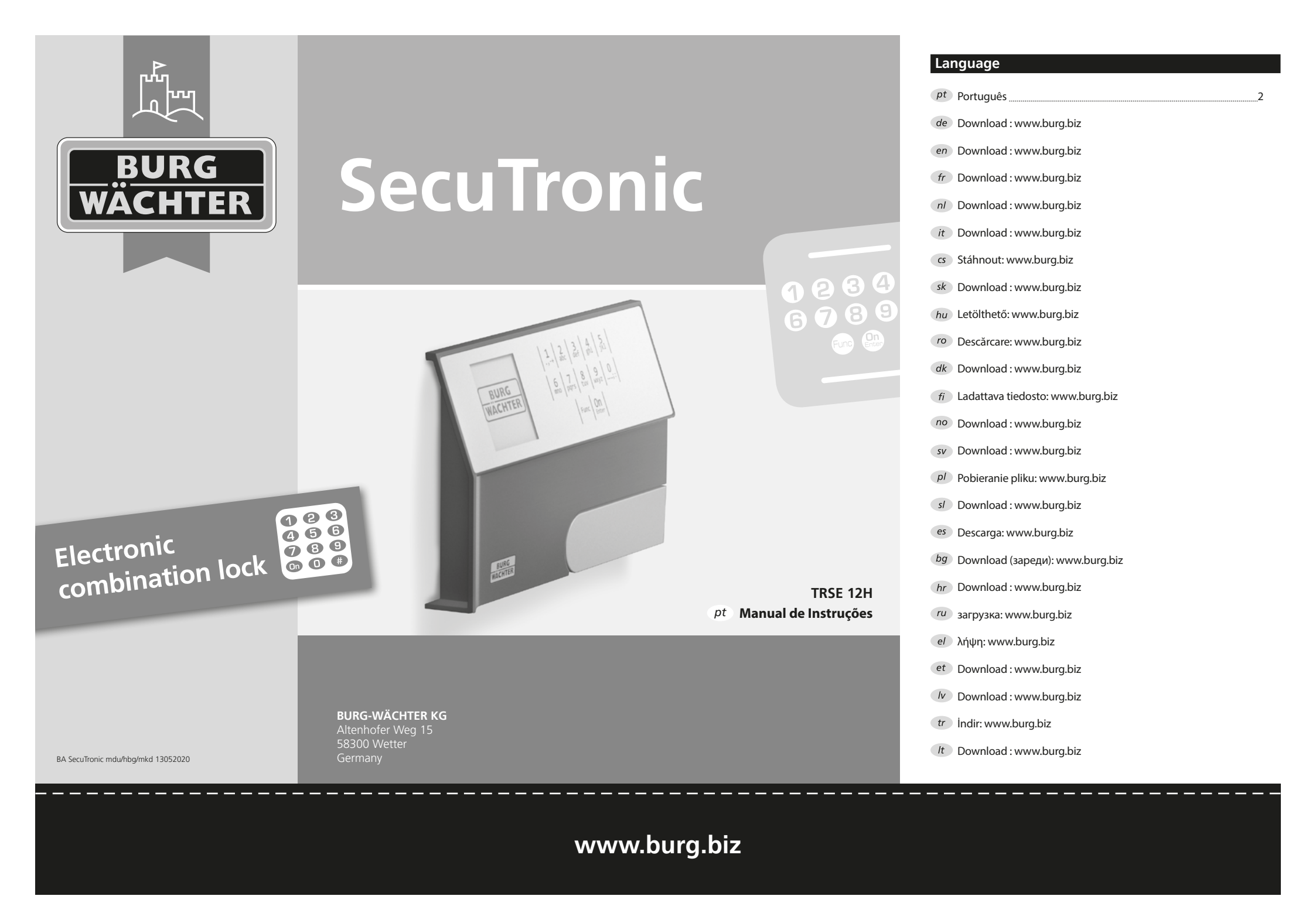

#### Caro cliente.

Muito obrigado por ter adquirido um cofre equipado com o sistema eletrónico SecuTronic da BURG-WÄCHTER. Este sistema eletrónico é certificado de acordo com a ECB•S Classe A.

Acaba de adquirir um produto que cumpre requisitos de segurança muito altos e que foi desenvolvido e produzido de acordo com os padrões técnicos atuais. Esta fechadura é certificada de acordo com a EN 1300:2018. (Classificação das fechaduras de alta segurança de acordo com a sua resistência à abertura não autorizada).

#### Importante: Por favor, leia todo o manual de instruções antes de começar a programação e guarde-o em lugar seguro para o poder consultar sempre que seja necessário.

Desejamos-lhe muita felicidade com o seu novo cofre da BURG-WÄCHTER. Burg-Wächter KG

# Generalidades

#### Ativação

O sistema eletrónico é ligado com a tecla On do teclado. Ao mesmo tempo, o ecrã mostra o logótipo BURG-WÄCHTER por um momento antes que a máscara de entrada para o código PIN apareça.

# Idioma

O guiamento de menu no ecrã está disponível em doze idiomas e pode ser definido através do item de menu Idioma. Você encontrará uma explicação precisa disso no Capítulo "Menu de Idioma/Language".

# Tempos de Bloqueio

Para proteger-se contra manipulações, a fechadura eletrónica bloqueia o acesso ao cofre por cinco minutos, se o código incorreto tiver sido introduzido três vezes consecutivas. A seguir, para cada entrada incorreta adicional, por dez minutos. Durante esse tempo de bloqueio, o tempo restante no ecrã retrocede. Não é possível abrir o cofre durante esse período, mesmo com um código de utilizador ou administrador válido.

#### Aumento da proteção contra roubo

Certifique-se de que os códigos não caiam em mãos não autorizadas. Portanto, mantenha os códigos num local seguro, para que só possam ser acedidos por pessoas autorizadas. Se um código for perdido, a fechadura deverá ser alterada para um novo código.

- O código de fábrica deve ser alterado, assim que a fechadura seja colocada em funcionamento.
- Os códigos simples, fáceis de adivinhar (por ex. 1-2-3-4-5-6) não podem ser utilizados.
- Os dados pessoais (por ex. datas de aniversário) ou outros dados conhecidos do titular que possam conduzir ao acesso, não devem ser utilizados como código.
- Após troca de código, com a porta de seguranca aberta, a fechadura deve ser verificada várias vezes.

Atenção: Todas as alterações ao código do administrador, código de fábrica e código do usuário devem ser feitas com a porta do cofre aberta! Após o sistema de bloqueio ser alterado para um novo código, deve ser operado várias vezes com o novo código quando a porta estiver aberta.

# Possibilidades de entrada

#### Teclas numéricas:

Os dígitos "1" - "0" são usados para entrada, por exemplo, ao introduzir o código.

#### Tecla "Func":

A tecla "Func" adapta a sua funcão à situação. Pode mudar para o nível de menu anterior ao premir a tecla ou remover um caractere digitado ou mudar para o menu principal. O ecrã mostra a função atual da tecla.

#### Tecla "On/Enter":

A tecla "On/Enter" inicia o sistema ou seleciona o item de menu atual.

#### Teclas "1" e "2":

Se houver várias opções, essas teclas podem ser usadas para rolar para cima e para baixo. Se isso for possível, o ecrã mostra-o com as setas correspondentes.

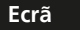

- A Indica se a última entrada pode ser cancelada (<) ou substituída pelo menu principal (M) através da tecla "Func".
- B (2: ▼) aparece quando se pode rolar para baixo com a tecla "2".
- (1: ) aparece quando se pode rolar para cima com a tecla "1".
- (I) indica o nível da pilha.
- $\mathbf{E}$  ( $\mathbf{a}/\mathbf{a}$ ) indica se a fechadura foi liberada e o cofre pode ser aberto.

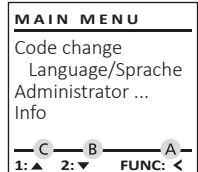

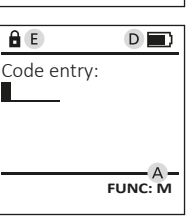

FUNC: <

# Abertura

# Abrir com código PIN

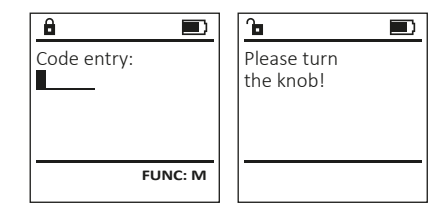

- Lique a fechadura com a tecla <sup>On</sup>.
- Introduza o código PIN de 6 dígitos (configuração de fábrica "1-2-3-4-5-6").
- O ecrã apresenta "Please turn the knob!" (Por favor, gire o botão rotativo!).
- Gire o botão.

6 7 8 9 0 mno pqrs tuv wxyz ...;:

Func On

#### Menu

#### Estrutura do Menu

- Alteração do código
- Idioma/Language
- Administrador
  - > Utilizador
    - > Criar

> Excluir

- > Reorganizar
- > Operações
- > Registar
- Informação
  - > Informação do Sistema
  - > Verificação do Sistema

# Descrição das funções do menu

#### Menu de Alteração do Código

Alteração do código do administrador e do código do utilizador. Salientamos que, por razões de segurança, o código do administrador configurado de fábrica deve ser alterado para um código definido individualmente.

- Ligue a fechadura com a <sup>On</sup><sub>Enter</sub> tecla.
- Em seguida, pressione Func.
- Surge "Main menu" (Menu principal).
- Confirme com On Enter.
- Agora pode rolar com a tecla 1 ou 2 até que o administrador/utilizador cujo código deve ser alterado seja destacado.
- Confirme com On Enter.
- Introduza o código antigo ou de fábrica anteriormente válido e pressione On Enter.
- Introduza o novo código e confirme com <sup>On</sup> Enter.
- Repita a entrada e confirme novamente COM On Enter.
- Se a entrada estiver correta, "Code change completed!" (Código alterado) apresenta-se.
- Pressione gualguer tecla.

MAIN MENU Code change Language/Sprache Administrator ... Info 2. ▼

â

â

New Code:

Code change completed!

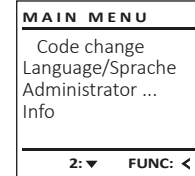

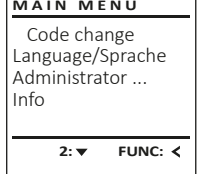

FUNC: M

FUNC: <

Indicação: Quando uma fechadura segura é iniciada pela primeira vez, são solicitadas informações adicionais sobre a data e hora atuais:

- Insira o dia (2 dígitos).
- Insira o mês (2 dígitos).
- Insira o ano (2 dígitos).
- Insira a hora (2 dígitos)
- Insira os minutos (2 dígitos).

# Menu de Idioma/Language

- Lique a fechadura com a tecla On Enter
- Em seguida, pressione Func.
- Surge "Main menu" (Menu principal). • Role com a tecla 1 ou 2 até que o item de menu "Idioma" seja destacado.
- Surge "Main menu/language" (Menu principal/ Idioma).
- Role novamente com a tecla 1 ou 2 até o idioma desejado ser destacado.
- Surge "Data has been saved!" (Os dados foram armazenados!).

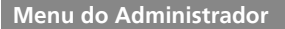

Este menu possui vários submenus para agrupar funcões. As funcões nesta secão só podem ser totalmente utilizadas com o código do administrador.

MAIN MENU

Code change Language/Sprache Administrator ... Info

1:▲ 2:▼ FUNC: <

USER

Delete

â

Create

2:▼

USER.0001 CD

# Menu do Administrador/Utilizador

#### Menu do Administrador/Utilizador/Criar

O utilizador criado pode abrir o cofre.

#### Submenu do Administrador/Utilizador/Criar

- Lique a fechadura com a tecla Sn.
- Em seguida, pressione Func.
- Surge "Main menu" (Menu principal). • Role com a tecla 1 ou 2 até que o item
- de menu "Administrator" (Administrador) seja destacado.
- Confirme com On Enter.
- Surge "Main menu/Administrator" (Menu principal/ Administrador).
- Confirme com On Enter
- Surge "Main menu/Administrator/User" (Menu principal/Administrador/Utilizador).
- Confirme com On Enter
- Introduza o código do administrador para obter a autorização necessária.
- O próximo espaço de armazenamento livre é exibido (por exemplo, USER.0001 CD).
- Introduza o código de 6 dígitos e confirme com On Enter.
- Armazene com On Enter.

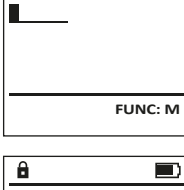

FUNC: <

USER.0001 CD Created!

- Confirme com On Enter.
  - Confirme com On Enter.

# Pressione gualguer tecla.

1:▲ 2:▼ FUNC: < LANGUAGE

Language/Sprache

MAIN MENU

Administrator ...

Code change

Info

Čeština Deutsch English Español

# 1:▲ 2:▼ FUNC: <

# Menu do Administrador/Utilizador/Excluir

Utilizadores excluídos não têm mais acesso ao cofre. No entanto, estes permanecem no histórico.

# Submenu do Administrador/Utilizador/Excluir

- Ligue a fechadura com a tecla On Enter.
- Em seguida, pressione Func.
- Surge "Main menu" (Menu principal).
- Role com a tecla 1 ou 2 até que o item de menu "Administrator" (Administrador) seja destacado.
- Confirme com On Enter.
- Surge "Main menu/Administrator" (Menu principal/Administrador).
- Confirme com On Enter.
- Surge "Main menu/Administrator/User" (Menu principal/Administrador/Utilizador).
- Confirme com on
- Surge "Main menu/Administrator/User/Create" (Menu principal/Administrador/Utilizador/Criar).
- Role com a tecla 1 ou 2 até que o item de menu "Delete" (Excluir) seja destacado.
- Confirme com On Enter.
- Introduza o código do administrador para obter a autorização necessária.
- Agora pode rolar com a tecla 1 ou 2 até que o utilizador que deseja excluir seja destacado.
- Confirme com On Enter.
- Surge "Dataset has been deleted!" (Registo eliminado).
- Pressione gualguer tecla.

# Menu do Administrador/Reorganizar

- Ligue a fechadura com a tecla <sup>On</sup>.
- Em seguida, pressione Func.
- Surge "Main menu" (Menu principal).
- Role com a tecla 1 ou 2 até que o item de menu "Administrator" (Administrador) seja destacado.
- Confirme com On Enter.
- Surge "Main menu/Administrator" (Menu principal/Administrador).
- Role com a tecla 1 ou 2 até que o item de menu "Restructure" (Reorganizar) seja destacado.
- Confirme com On Enter.
- Introduza o código do administrador para obter a autorização necessária.
- Surge "Restructuring in progress!" (Reorganização em curso).

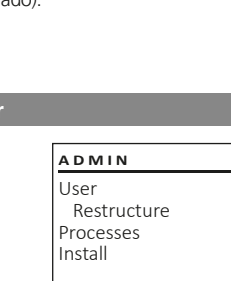

USER

Create

1: 🔺

â

â

Dataset has

been deleted!

USER 0001 CD

1:▲ 2:▼ FUNC: M

Delete

FUNC: <

FUNC: <

# 1:▲ 2:▼ FUNC: <

8 Restructuring in progress!

O histórico de abertura ou fechamento pode ser mostrado no ecrã em Operações. Ligue a fechadura com a tecla On Enter. Em seguida, pressione Func. • Surge "Main menu" (Menu principal). Role com a tecla 1 ou 2 até que o item de menu "Administrator" (Administrador) seja destacado. • Confirme com On • Surge "Main menu/Administrator" (Menu principal/Administrador). • Role com a tecla 1 ou 2 até que o item de menu "Processes" (Operações) seja destacado. • Confirme com On Enter. • Role pelos registos de dados com a tecla 1 ou 2. • Confirme com On Menu do Administrador/Registar

Menu do Administrador/Operações

No caso de uma falha completa do sistema, pode ser necessário voltar a registar o painel de controlo eletrónico no mecanismo de fechamento.

- Ligue a fechadura com a tecla On Enter.
- Em seguida, pressione Func.
- Surge "Main menu" (Menu principal). Role com a tecla 1 ou 2 até que o item de menu
- "Administrator" (Administrador) seja destacado. Confirme com On.
- Surge "Main menu/Administrator" (Menu principal/Administrador).
- Role com a tecla 1 ou 2 até que o item de menu "Register" (Registar) seja destacado.
- Confirme com On Enter.
- Introduza o código do administrador para obter a autorização necessária.
- Surge "Dataset has been stored" (Os dados foram armazenados!).
- Pressione qualquer tecla.

# ADMIN User Restructure Processes Install FUNC: < 1:▲ 2:▼

â

ADMIN

Restructure

Processes

Install

User

1: ▲

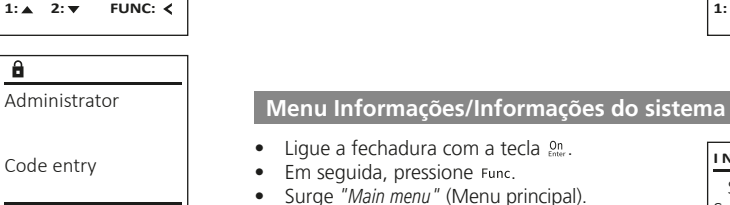

1:▲ 2:▼ FUNC: M

 Role com a tecla 1 ou 2 até que o item de menu "Info" (Informações) seia destacado.

Neste menu, você pode exibir várias informações

Confirme com On.

Menu Informações

sobre o sistema.

- Surge "Main menu/Info" (Menu principal/ Informações).
- Confirme com On Enter.
- Confirme com On para obter informações detalhadas sobre o sistema após inserir o código de administrador com direitos de administrador.
- As informações do sistema são exibidas.
- Role com a tecla 1 ou 2 para ver as informações. Use a tecla Func novamente para retornar.
- a Dataset has been stored

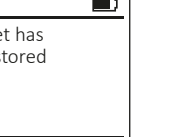

FUNC: <

FUNC: <

# Menu informações/Verificação do sistema • Lique a fechadura com a tecla on.

- Em seguida, pressione Func.
- Surge "Main menu" (Menu principal).
- Role com a tecla 1 ou 2 até que o item
- de menu "Info" (Informações) seia destacado.
- Confirme com on
- Surge "Main menu/Info" (Menu principal/ Informações).
- Role com a tecla 1 ou 2 até que o item de menu "System check" (Verificação do Sistema) seja destacado.
- Confirme com On Former.
- Confirm with On para obter informações detalhadas sobre o sistema após inserir o código de administrador com direitos de administrador.
- As informações de verificação do sistema são exibidas.
- Role com a tecla 1 ou 2 para ver as informações.
- Use a tecla Func novamente para retornar.

System info Systemcheck

INFO

1:▲ 2:▼ FUNC: <

- â FF
- ✓ ADC 5.45V ✓ Flash
- ✓ Touch con.

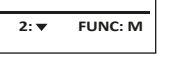

2: 🔻 FUNC: < â

System info

Systemcheck

MAIN MENU

Language/Sprache

FUNC: <

Administrator ...

Code change

Info

1: 🔺

INFO

Info FF-V1 0 SNE:20.0A.00.00

2: V FUNC: M

#### Substituição das pilhas

Você pode verificar o status das pilhas a qualquer momento com o indicador de nível das pilhas no canto superior direito do ecrã. Se a capacidade das pilhas estiver a esgotar-se, uma mensagem correspondente será exibida no ecrã: Quando esse aviso aparecer, substitua as pilhas o mais rápido possível.

Remova os dois parafusos na parte inferior dos componentes da fechadura eletrónica. Para isso é necessária uma chave fendas Torx T8.

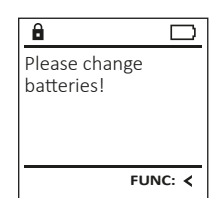

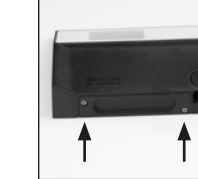

Deslize a tampa com as pilhas viradas para baixo.

Remova as pilhas usadas e descarte-as de acordo com as instruções de descarte. Substitua as pilhas por quatro pilhas Mignon AA de 1,5 V novas e de acordo com a polaridade correta. Para esse fim, ilustrações são mostradas no suporte das pilhas. Por favor, use pilhas de marca e não recarregáveis.

Empurre a tampa e as pilhas de volta para a fechadura eletrónica e aperte-as firmemente.

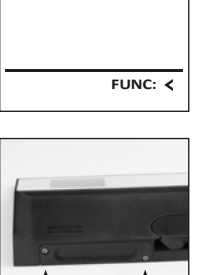

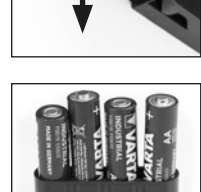

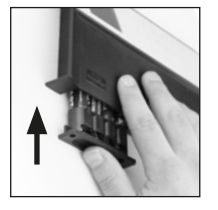

#### Dados técnicos

| 1                                                                                                    |
|----------------------------------------------------------------------------------------------------|
| 1 (máx.)                                                                                             |
| Após 3x entradas incorretas de código<br>5 minutos e depois 10 minutos após cada<br>código incorreto |
| 4x AA MIGNON LR6 ALCALINAS                                                                           |
| -                                                                                                    |
| -                                                                                                    |
| 500                                                                                                  |
|                                                                                                    |

# Garantia

Os produtos da BURG-WÄCHTER são produzidos de acordo com as normas técnicas em vigor no momento da produção e em cumprimento das nossas normas de gualidade. A garantia inclui exclusivamente falhas que comprovadamente se devam a erros de produção ou de material no momento da venda. A garantia termina após dois anos, estando excluídas quaisquer outras reivindicações. Falhas e defeitos causados por transporte, operação ou utilização inadeguada, desgaste, etc. estão excluídos da mesma. As pilhas estão excluídas da garantia. Eventuais defeitos que se verifiguem devem ser enviados por escrito ao vendedor, acompanhados do comprovativo original de compra e de uma breve descrição dos mesmos. Após verificação, dentro de um prazo adeguado o fornecedor da garantia decide sobre uma possível reparação ou substituição.

#### Atencão:

compra original.

Para fornecer-lhe um produto sem falhas e de alta qualidade e para ajudar--lhe de maneira ideal em caso de serviço ou reparação, é necessário que dispositivos defeituosos ou danificados, juntamente com o código de administrador válido, sejam apresentados ao seu revendedor com o recibo de

No caso de devoluções com base no seu direito de revogação, todas as partes do dispositivo também devem estar intactas nas configurações de fábrica. Em caso de inobservância, a garantia expira.

#### Eliminação do aparelho

#### Caro cliente,

Por favor, ajude a evitar desperdícios. Se num determinado momento pretender desfazer-se deste produto, por favor, lembre-se que existem muitos componentes feitos de materiais preciosos neste dispositivo que podem ser reciclados.

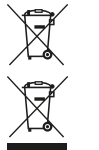

Salientamos que os resíduos de equipamentos elétricos e eletrónicos, assim como as pilhas, não deverão ser descartados no lixo doméstico, devendo ser separados. Informe-se junto das autoridades competentes na sua cidade/comunidade sobre os pontos de recolha de lixo elétrico.

A BURG-WÄCHTER KG declara que este dispositivo está em conformidade com as diretivas 2014/30/UE (CEM) e 2011/65/ UE (RoHS).

O texto completo da declaração de conformidade da UE pode ser encontrado em www.burg.biz.

#### Recomendação de segurança

Por favor, limpe a superfície de operação do teclado, de vez em guando, com um pano de microfibra (por exemplo, pano de limpeza de óculos) para remover quaisquer impressões digitais da superfície do teclado

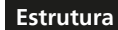

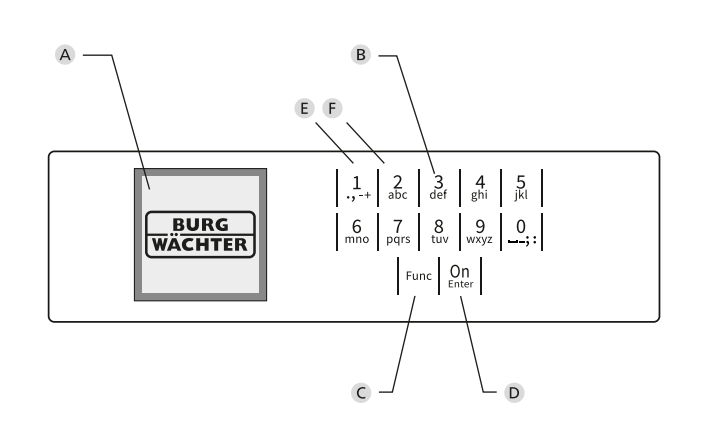

# Figura

- A Ecrã
- B Teclas numéricas

Os dígitos "1" – "0" são usados para entrada, por exemplo, ao introduzir o código.

C Tecla "Func"

A tecla "Func" adapta a sua função à situação. Pode mudar para o nível de menu anterior ao premir a tecla ou remover um caractere digitado ou mudar para o menu principal. O ecrã mostra a função atual da tecla (v. seção 3).

D Tecla "On/Enter"

A tecla "On/Enter" inicia o sistema ou seleciona o item de menu atual. (E) Tecla "1"

Se houver várias opções, essas teclas podem ser usadas para rolar para cima. Se isso for possível, o ecrã mostra-o (v. seção 3).

F Tecla "2"

Se houver várias opções, essas teclas podem ser usadas para rolar para baixo. Se isso for possível, o ecrã mostra-o (v. seção 3).